# ACI交換矩陣發現故障排除 — 多Pod發現

# 目錄

簡介 背景資訊 多Pod概述 ACI多Pod參考拓撲 故障排除工作流 驗證ACI策略 IPN驗證 **IPN拓撲** 對加入交換矩陣的第一台遠端Pod主幹進行故障排除 檢驗剩餘的枝葉和主幹交換機 檢查遠端Pod APIC 疑難排解案例 主幹無法ping通IPN 遠端主幹未加入交換矩陣 Pod2中的APIC未連線交換矩陣 POD到POD BUM流量無法正常工作 1個IPN裝置發生故障後,BUM流量被丟棄 在同一EPG中,Pod間終端連線斷開

# 簡介

本文檔介紹瞭解ACI多Pod Discovery並對其進行故障排除的步驟。

# 背景資訊

本文中的資料摘自 <u>思科以應用為中心的基礎設施第二版故障排除</u> 書,特別是Fabric Discovery - **多** Pod發現 章節。

# 多Pod概述

ACI多Pod允許部署單個APIC集群來管理互連的多個ACI網路。這些單獨的ACI網路稱為「Pod」 ,每個Pod都是常規的兩層或三層主幹 — 枝葉拓撲。單個APIC群集可以管理多個Pod。

多Pod設計還允許跨Pod擴展ACI交換矩陣策略,這些交換機可以實際存在於多個房間中,甚至可以 跨遠端資料中心位置。在多Pod設計中,在APIC控制器集群上定義的任何策略將自動可供所有 Pod使用。

最後,多Pod設計增強了故障域隔離。事實上,每個Pod運行其自己的COOP、MP-BGP和IS-IS協定的例項,因此這些協定中的任何一個故障和問題都包含在Pod中,不能傳播到其他Pod。

請參閱cisco.com上的「ACI Multi-Pod White Paper(ACI多平台白皮書)」文檔,瞭解有關多平台

設計和最佳實踐的詳細資訊。

多Pod ACI交換矩陣的主要元素是枝葉和主幹交換機、APIC控制器和IPN裝置。

此示例深入到故障排除工作流程,瞭解與設定ACI多埠交換矩陣有關的問題。本節使用的參考拓撲 如下圖所示:

# ACI多Pod參考拓撲

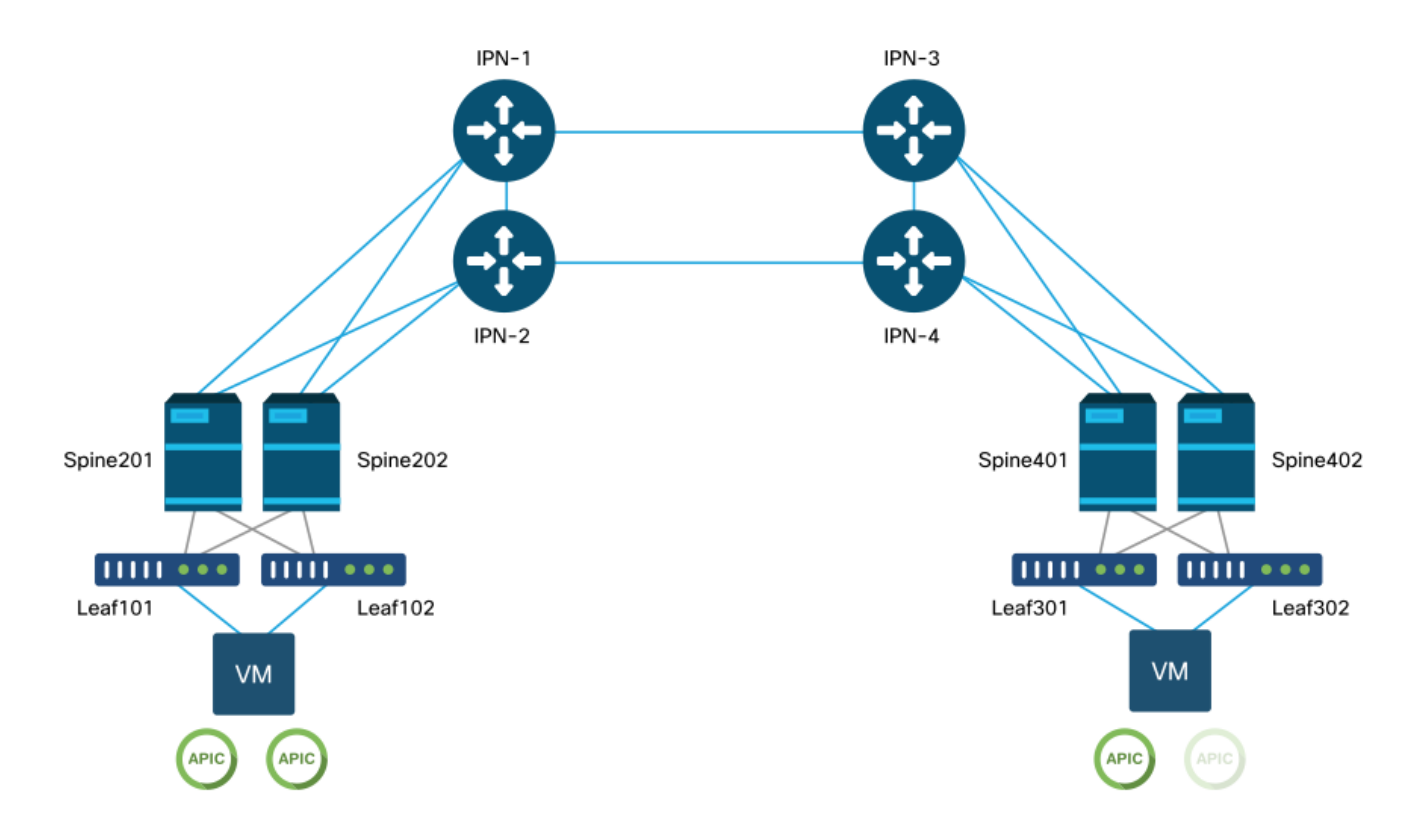

# 故障排除工作流

# 驗證ACI策略

## 訪問策略

多Pod使用L3Out通過「infra」租戶連線Pod。這意味著需要設定標準訪問策略集,以在面向IPN的 主幹埠上啟用所需的多Pod L3Out封裝(VLAN-4)。

可通過「新增Pod」嚮導配置訪問策略,該嚮導應用於部署多Pod。使用嚮導後,可從APIC GUI驗 證已部署的策略。如果沒有正確配置策略,則次租戶上會出現故障,並且從主幹到IPN的連線可能 未按預期工作。

驗證主幹節點上面向IPN的介面的訪問策略定義時,可以引用以下方案:

骨幹201

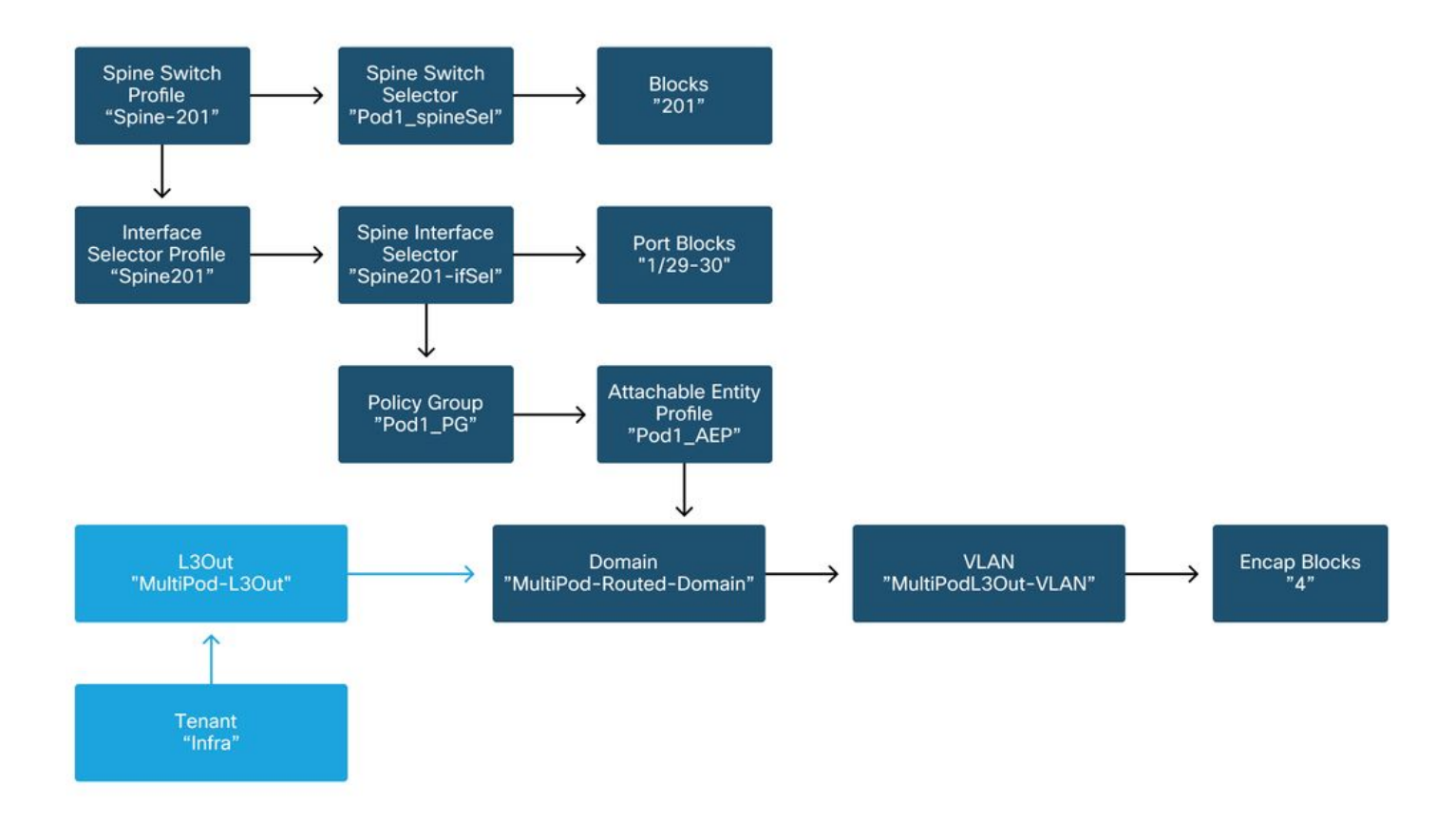

# 骨幹202

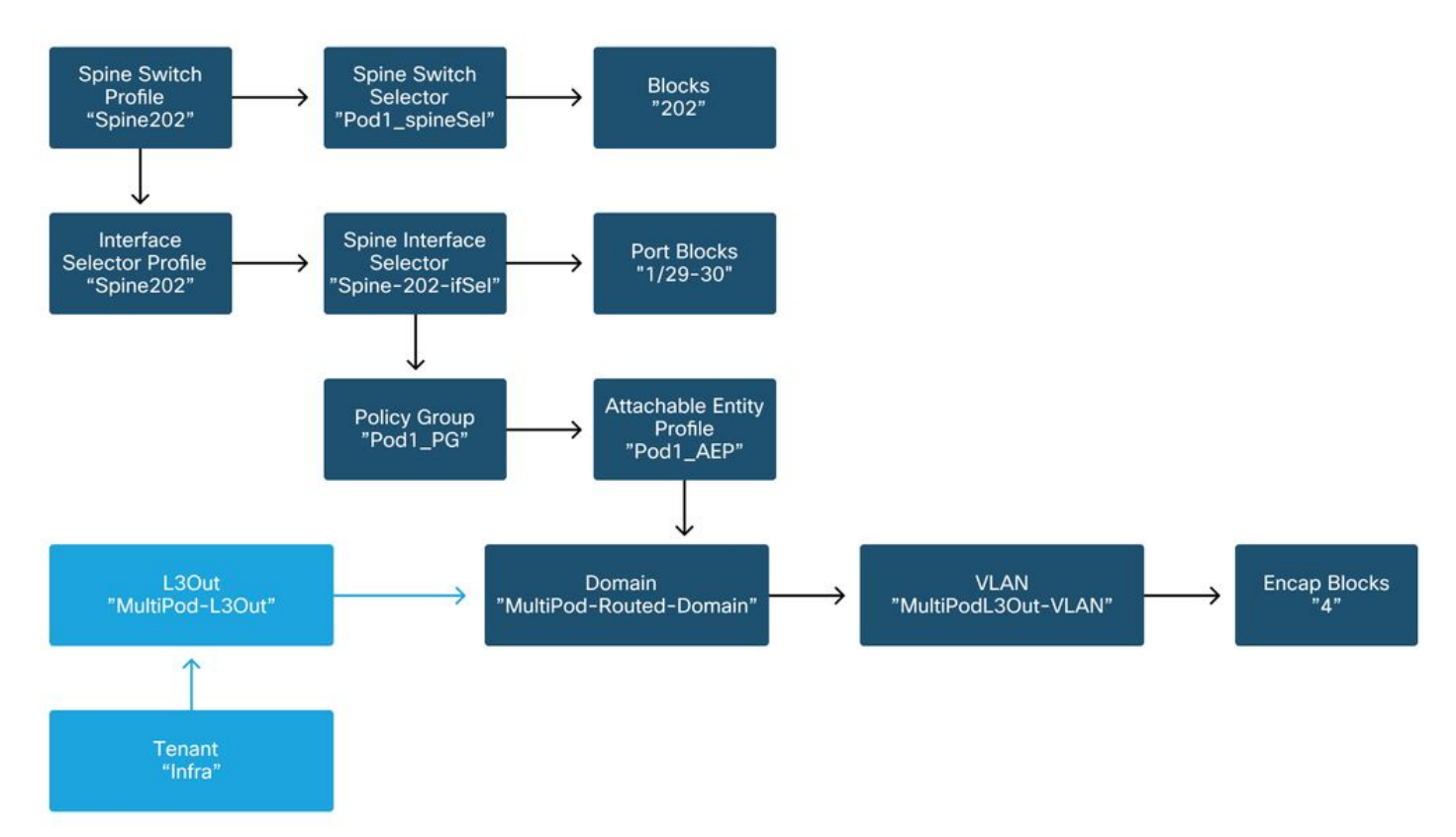

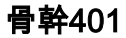

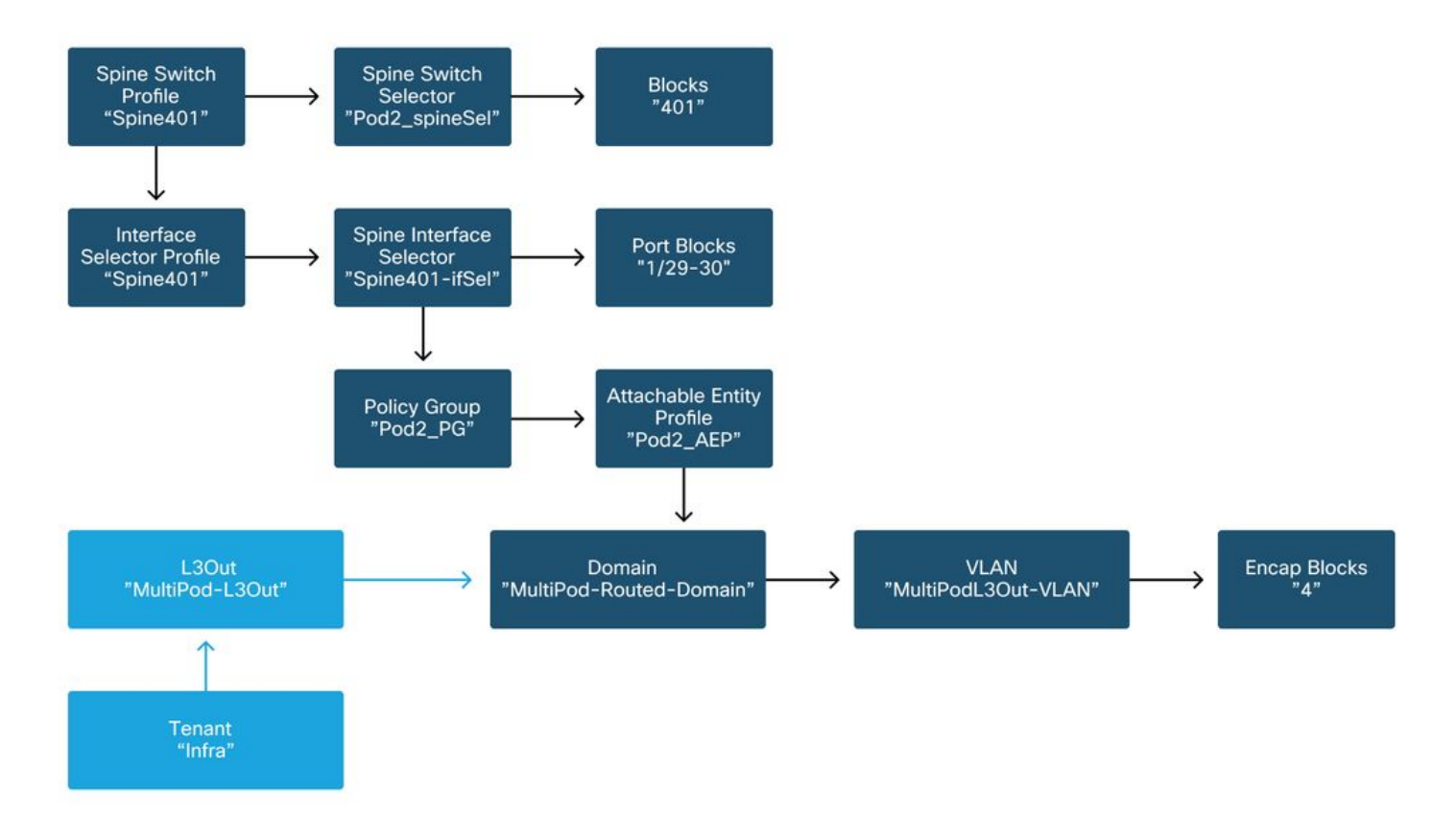

## 骨幹402

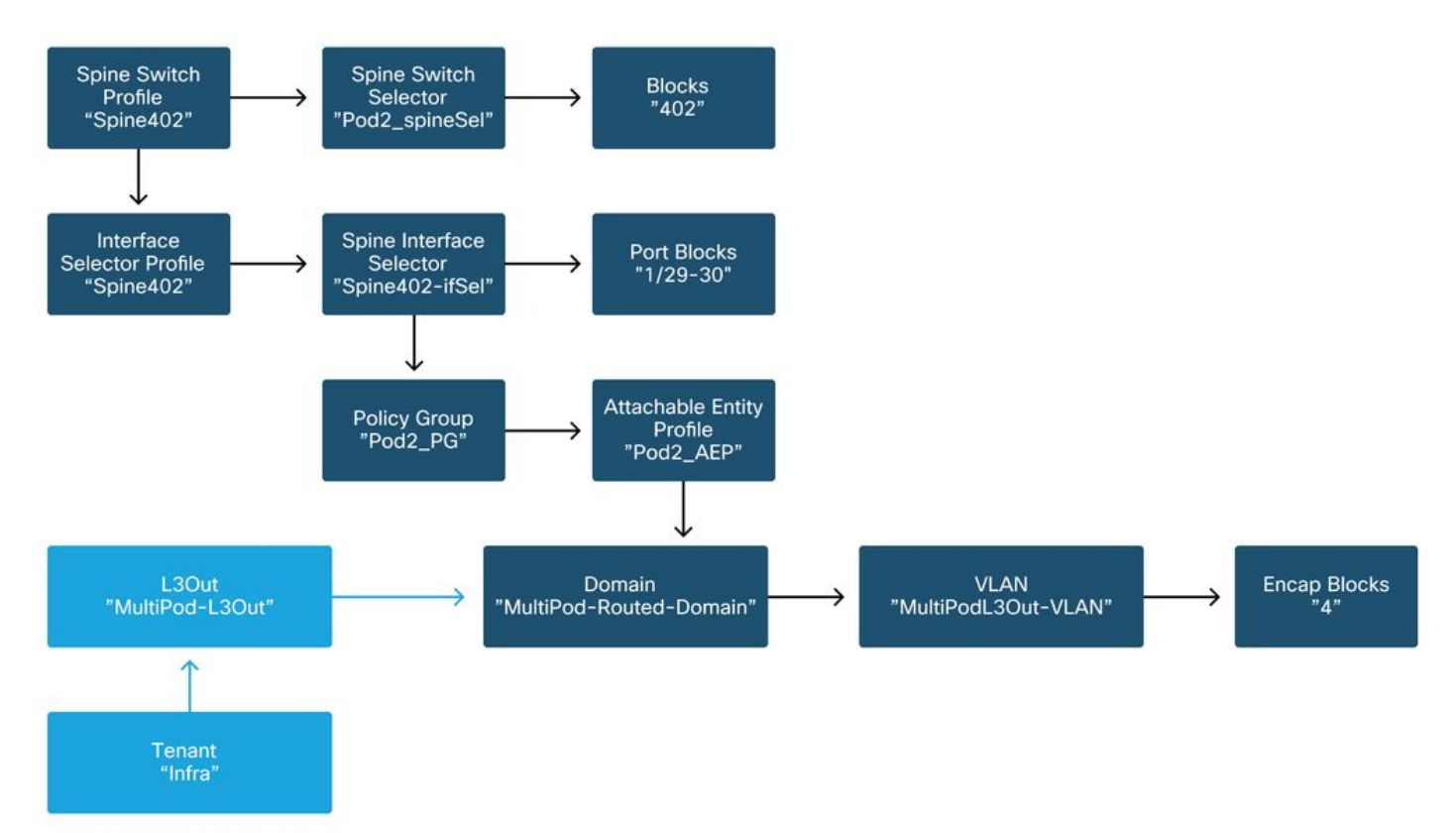

在infra租戶中,應根據以下架構配置多面板L3Out:

在基礎架構租戶中的多面板L3Out

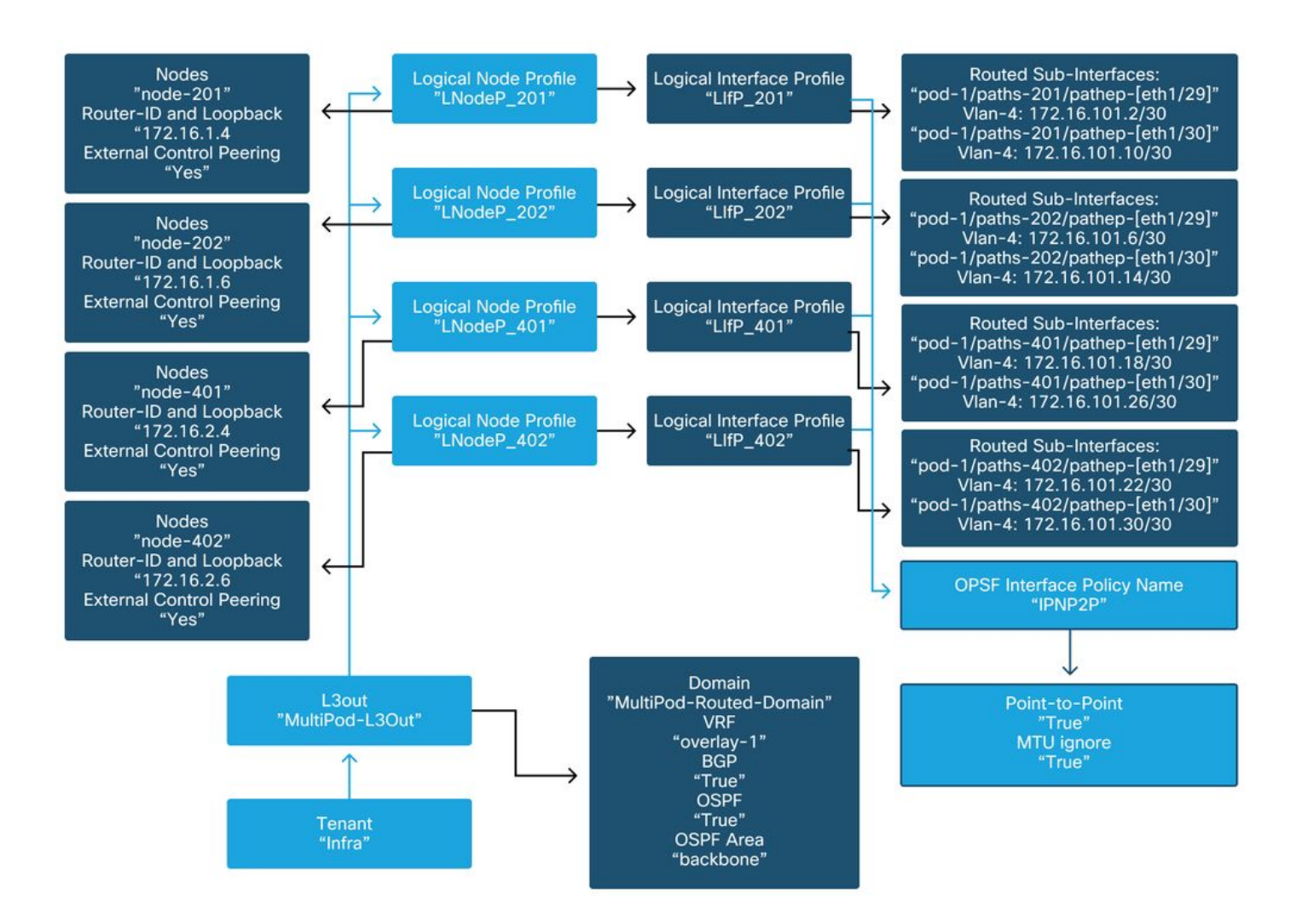

下面是多Pod L3Out邏輯介面配置檔案配置的參考快照。對於主幹201,路由器子介面定義應如下圖 所示

## 基礎設施L3Out中的邏輯介面配置檔案

| cisco         | APIC                           |                   |              |                        |                          |                |                  | admin                    | ۹ (            | 0              | ٢         |
|---------------|--------------------------------|-------------------|--------------|------------------------|--------------------------|----------------|------------------|--------------------------|----------------|----------------|-----------|
| System        | Tenants Fabric                 | Virtual Ne        | tworking     | L4-L7 Services         | Admin                    | Operations     | Apps Int         | egrations                |                |                |           |
| ALL TENANTS   | I Add Tenant I T               | Tenant Search: na | me or descr  | I common               | infra                    | Ecommerce      | mgmt             |                          |                |                |           |
| infra         |                                | $\bigcirc$        | Logical Inte | erface Profile - LIff  | 201                      |                |                  |                          |                |                | 0.0       |
| C► Quick Star |                                | î                 |              |                        |                          |                |                  | P                        | olicy          | aults          | History   |
| > 🧮 Applica   | ation Profiles                 |                   |              |                        |                          |                |                  | Genera                   | Rout           | ed Sub-        | nterfaces |
| V 🔚 Networ    | rking                          |                   | 000          |                        |                          |                |                  |                          |                |                | 0 ±       |
| > 🔤 VRF       | ige Domains<br>Fs              |                   |              | Routed Sub-Interfaces: |                          |                |                  |                          |                |                | ± + 1     |
| > 🚍 Exte      | ernal Bridged Networks         |                   |              |                        | <ul> <li>Path</li> </ul> |                | IP Address       | Seconda<br>IP<br>Address | MAC<br>Address | MTU<br>(bytes) | Encap     |
| ~ 🔿 (         | multipodL3Out                  |                   |              |                        | Pod-1/Nor                | le-201/eth1/29 | 172.16.101.2/30  | Piddi 635                | 00:22:8        | 9150           | vlan-4    |
| ~ 5           | Logical Node Profiles          | s                 |              |                        | Pod-1/Nor                | de-201/eth1/30 | 172.16.101.10/30 |                          | 00:22:B        | 9150           | vlan-4    |
|               | LNodeP_201                     |                   |              |                        |                          |                |                  |                          |                |                |           |
|               | Logical Interfact     Lifp 201 | ice Profiles      |              |                        |                          |                |                  |                          |                |                |           |
| - <u>-</u>    | > Configured No                | odes              |              |                        |                          |                |                  |                          |                |                |           |
| i i i         | E LNodeP_202                   |                   |              |                        |                          |                |                  |                          |                |                | ~         |
|               | ENodeP_401                     |                   |              |                        |                          |                | Sho              | w Usage                  | Reso           |                |           |
|               | E LNodeP_402                   |                   |              |                        |                          |                |                  |                          |                |                |           |

對於每個Pod,應有一個TEP池,如下圖所示。請注意,APIC控制器將使用TEP池為overlay-1 VRF調配節點的IP地址。

Pod交換矩陣設定策略

| cisco       | APIC            |               |                      |                |       | admin Q    | 0       |        | \$      |    |
|-------------|-----------------|---------------|----------------------|----------------|-------|------------|---------|--------|---------|----|
| System      | Tenants         | Fabric        | Virtual Networking   | L4-L7 Services | Admin | Operations | Apps    | Integ  | gratior | าร |
| Inve        | entory   Fat    | oric Policies | Access Policies      |                |       |            |         |        |         |    |
| Inventory   | Ē               | $\odot$       | Pod Fabric Setup Pol | icy            |       |            |         |        |         | 0  |
| > 🕞 Quick S | Start<br>IV     |               |                      |                |       | Physic     | al Pods | Virtua | l Pods  |    |
| > 🖨 Pod 1   |                 |               | Ded ID               |                |       | Dam        |         |        | 0       | +  |
| > 🔁 Pod 2   | aric Setup Poli | ~             | 1 Pod ID             | 10.0.0.0/16    | 6     | Rem        | lote ID |        |         |    |
| Fabric N    | Membership      | -y            | 2                    | 10.1.0.0/16    | 6     |            |         |        |         |    |
| E Duplica   | te IP Usage     |               |                      |                |       |            |         |        |         |    |
| 🚞 Disable   | d Interfaces an | nd Decommi:   |                      |                |       |            |         |        |         |    |
|             |                 |               |                      |                |       |            |         |        |         |    |
|             |                 |               |                      |                |       |            |         |        |         |    |
|             |                 |               |                      |                |       |            |         |        |         |    |
|             |                 |               |                      |                |       |            |         |        |         |    |
|             |                 |               |                      |                |       |            |         |        |         |    |
|             |                 |               |                      |                |       |            |         |        |         |    |
|             |                 |               |                      |                |       |            |         |        |         |    |

# 交換矩陣外部連線策略預設值

驗證在次租戶中是否定義並正確配置了「Fabric Ext Policy default」對象。此配置的示例如下圖所 示。

# 交換矩陣外部連線策略預設值

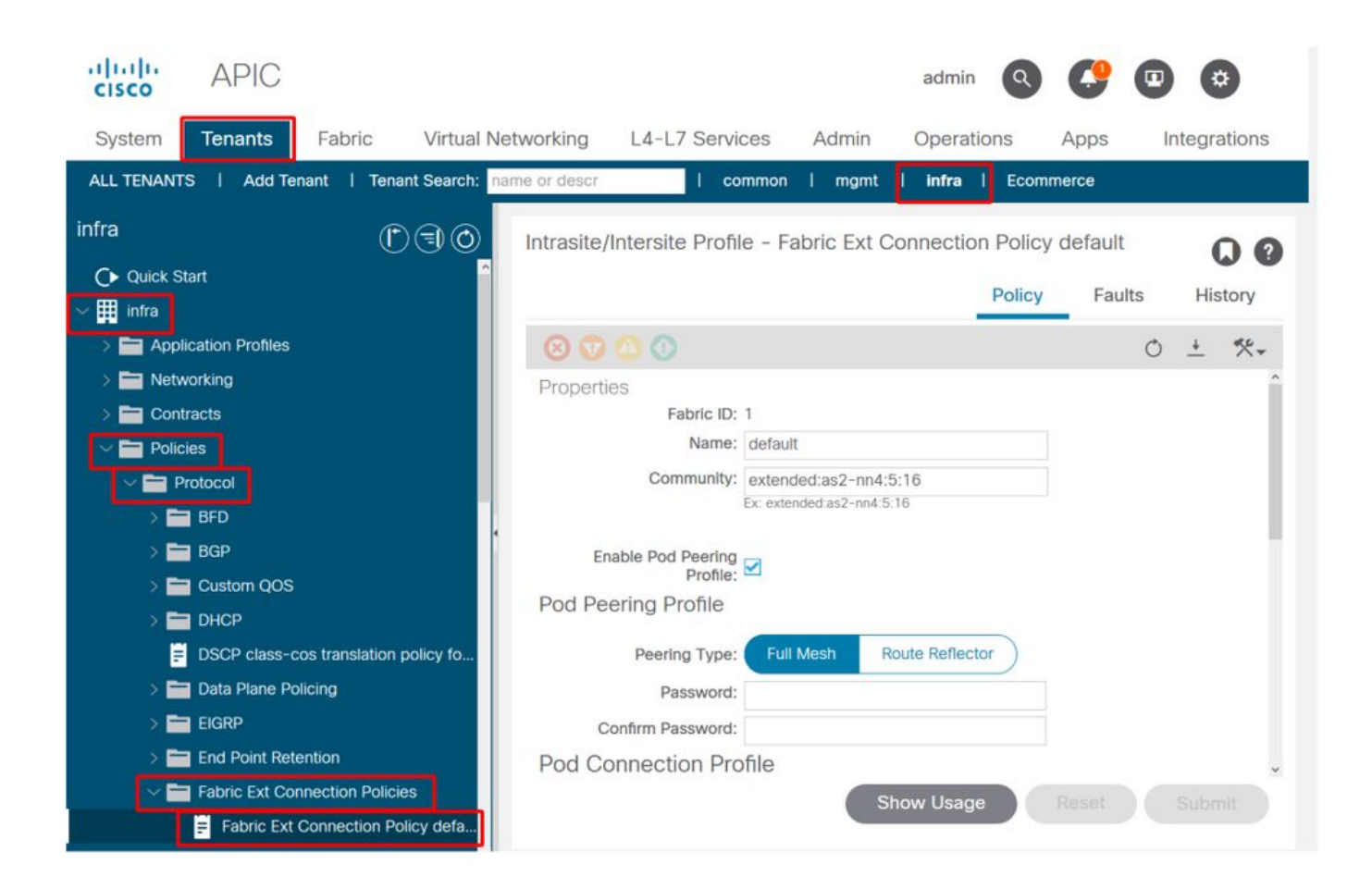

#### որորո APIC admin Q \* cisco L4-L7 Services System Tenants Fabric Virtual Networking Admin Operations Integrations Apps ALL TENANTS | Add Tenant | Tenant Search: name or descr I common I mgmt infra Ecommerce infra Intrasite/Intersite Profile - Fabric Ext Connection Policy default 00 C Quick Start Policy Faults History infra E Application Profiles \*\*-0 + Networking +Contracts Data Plane TEP Multi-site Unicast Data Pod ID Policies Plane TEP Protocol 172.16.1.1/32 1 BFD 2 172.16.2.1/32 > 🚞 BGP > 🚞 Custom QOS Fabric External Routing Profile > 🚞 DHCP DSCP class-cos translation policy fo. > Tata Plane Policing Subnet Name EIGRP multipodL3Out\_RoutingProfile 172.16.101.10/30, 172.16.101.14/30, 172.... End Point Retention Fabric Ext Connection Policies Show Usage Fabric Ext Connection Policy defa

交換矩陣外部路由配置檔案子網

資料平面TEP

|                   |                              |           | Profile | Faults | His | tory |   |
|-------------------|------------------------------|-----------|---------|--------|-----|------|---|
| 8 7 4 0           |                              |           |         |        | C   |      | Ł |
| Properties        |                              |           |         |        |     |      | î |
| Name:             | nultipodL3Out_RoutingProfile |           |         |        |     |      | L |
| Description:      | optional                     |           |         |        |     |      | l |
| Subnet Addresses: |                              |           |         |        |     | +    | I |
|                   | Subnet                       |           |         |        |     |      | l |
|                   | 172.16.101.10/30             |           |         |        |     |      | I |
|                   | 172.16.101.14/30             |           |         |        |     |      | l |
|                   | 172.16.101.18/30             |           |         |        |     |      | l |
|                   | 172.16.101.2/30              |           |         |        |     |      | l |
|                   | 172.16.101.22/30             |           |         |        |     |      | Î |
|                   | 172.16.101.26/30             |           |         |        |     |      |   |
|                   | 172.16.101.30/30             |           |         |        |     |      |   |
|                   | 172.16.101.6/30              |           |         |        |     |      | > |
|                   |                              | Show Usag | je Cl   | ose    |     |      |   |

Fabric External Routing Profile使使用者能夠驗證所定義的IPN的所有路由子網是否都位於其上。

# IPN驗證

多Pod依賴於Pod間網路(IPN),該網路將提供POD到POD連線。檢驗IPN的配置是否正確就位非常 關鍵。通常,配置有故障或缺失是發生故障時意外行為或流量丟棄的來源。本節將詳細介紹IPN的 配置。

在下一節中,參考以下IPN拓撲:

IPN拓撲

# 000

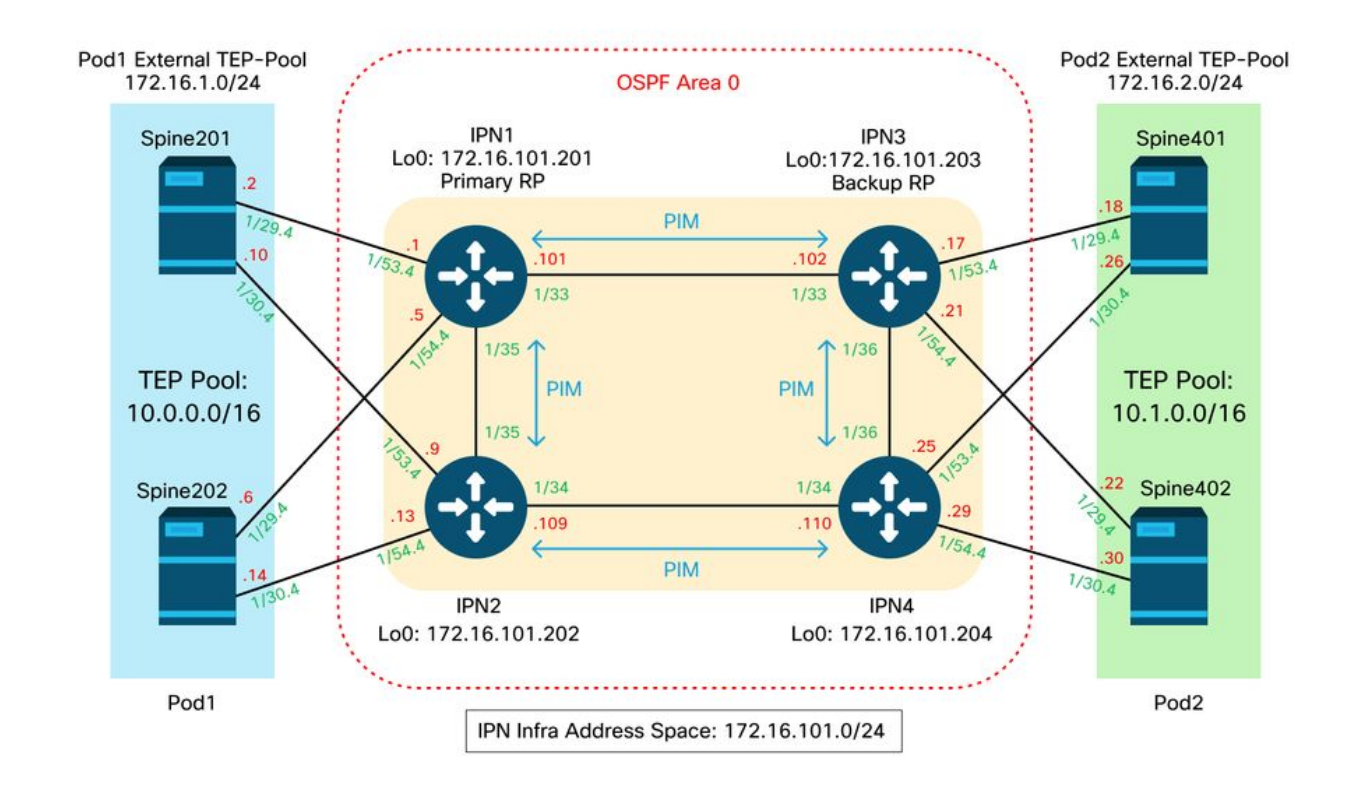

### 主幹到IPN dot1q VLAN-4子介面連線

通過VLAN-4上的子介面實現了主幹到IPN的點對點連線。此連線的第一個驗證是測試主幹與IPN裝 置之間的IP可達性。

#### 為此,請確定正確的介面並驗證其是否顯示為開啟。

```
S1P1-Spine201# show ip int brief vrf overlay-1 | grep 172.16.101.2
                     172.16.101.2/30
eth1/29.29
                                          protocol-up/link-up/admin-up
S1P1-Spine201# show ip interface eth1/29.29
IP Interface Status for VRF "overlay-1"
eth1/29.29, Interface status: protocol-up/link-up/admin-up, iod: 67, mode: external
IP address: 172.16.101.2, IP subnet: 172.16.101.0/30
IP broadcast address: 255.255.255.255
IP primary address route-preference: 0, tag: 0
S1P1-Spine201# show system internal ethpm info interface Eth1/29.29
Ethernet1/29.29 - if_index: 0x1A01C01D
Router MAC address: 00:22:bd:f8:19:ff
Admin Config Information:
state(up), mtu(9150), delay(1), vlan(4), cfg-status(valid)
medium(broadcast)
Operational (Runtime) Information:
state(up), mtu(9150), Local IOD(0x43), Global IOD(0x43), vrf(enabled)
reason(None)
bd_id(29)
Information from SDB Query (IM call)
admin state(up), runtime state(up), mtu(9150),
delay(1), bandwidth(40000000), vlan(4), layer(L3),
medium(broadcast)
 sub-interface(0x1a01c01d) from parent port(0x1a01c000)/Vlan(4)
Operational Bits:
```

User config flags: 0x1
 admin\_router\_mac(1)

Sub-interface FSM state(3) No errors on sub-interface Information from GLDB Query: Router MAC address: 00:22:bd:f8:19:ff 驗證介面已啟動後,現在測試點對點IP連線:

S1P1-Spine201# iping -V overlay-1 172.16.101.1
PING 172.16.101.1 (172.16.101.1) from 172.16.101.2: 56 data bytes
64 bytes from 172.16.101.1: icmp\_seq=0 ttl=255 time=0.839 ms
64 bytes from 172.16.101.1: icmp\_seq=1 ttl=255 time=0.719 ms
^C
--- 172.16.101.1 ping statistics --2 packets transmitted, 2 packets received, 0.00% packet loss
round-trip min/avg/max = 0.719/0.779/0.839 ms

」如果存在任何連線問題,請驗證遠端IPN(IPN1)上的佈線和配置。

IPN1# show ip interface brief | grep 172.16.101.1

 Eth1/33
 172.16.101.101
 protocol-up/link-up/admin-up

 Eth1/35
 172.16.101.105
 protocol-up/link-up/admin-up

 Eth1/53.4
 172.16.101.1
 protocol-up/link-up/admin-up

IPN1# show run int Eth1/53.4

interface Ethernet1/53.4 description to spine 1pod1 mtu 9150 encapsulation dot1q 4 ip address 172.16.101.1/30 ip ospf cost 100 ip ospf network point-to-point ip router ospf 1 area 0.0.0.0 ip pim sparse-mode ip dhcp relay address 10.0.0.3 no shutdown

#### OSPF配置

OSPF用作在ACI VRF「overlay-1」中將Pod1和Pod2連線在一起的路由協定。 以下內容可作為通 用流程參考,以驗證主幹和IPN裝置之間是否出現OSPF。

S1P1-Spine201# show ip ospf neighbors vrf overlay-1
OSPF Process ID default VRF overlay-1
Total number of neighbors: 2
Neighbor ID Pri State Up Time Address Interface
172.16.101.201 1 FULL/ - 08:39:35 172.16.101.1 Eth1/29.29
172.16.101.202 1 FULL/ - 08:39:34 172.16.101.9 Eth1/30.30
S1P1-Spine201# show ip ospf interface vrf overlay-1
Ethernet1/29.29 is up, line protocol is up
IP address 172.16.101.2/30, Process ID default VRF overlay-1, area backbone
Enabled by interface configuration
State P2P, Network type P2P, cost 1

Index 67, Transmit delay 1 sec

1 Neighbors, flooding to 1, adjacent with 1

Timer intervals: Hello 10, Dead 40, Wait 40, Retransmit 5

Hello timer due in 00:00:10

No authentication

Number of opaque link LSAs: 0, checksum sum 0 loopback0 is up, line protocol is up IP address 10.0.200.66/32, Process ID default VRF overlay-1, area backbone Enabled by interface configuration State LOOPBACK, Network type LOOPBACK, cost 1 loopback14 is up, line protocol is up IP address 172.16.1.4/32, Process ID default VRF overlay-1, area backbone Enabled by interface configuration State LOOPBACK, Network type LOOPBACK, cost 1 Ethernet1/30.30 is up, line protocol is up IP address 172.16.101.10/30, Process ID default VRF overlay-1, area backbone Enabled by interface configuration State P2P, Network type P2P, cost 1 Index 68, Transmit delay 1 sec 1 Neighbors, flooding to 1, adjacent with 1 Timer intervals: Hello 10, Dead 40, Wait 40, Retransmit 5 Hello timer due in 00:00:09 No authentication Number of opaque link LSAs: 0, checksum sum 0

IPN1# show ip ospf neighbors OSPF Process ID 1 VRF default Total number of neighbors: 5 Neighbor ID Pri State Up Time Address Interface 172.16.101.203 1 FULL/ -4d12h 172.16.101.102 Eth1/33 172.16.101.202 1 FULL/ -4d12h 172.16.101.106 Eth1/35 172.16.110.201 1 FULL/ -4d12h 172.16.110.2 Eth1/48 08:43:39 172.16.101.2 Eth1/53.4 1 FULL/ -172.16.1.4 08:43:38 172.16.101.6 Eth1/54.4 172.16.1.6 1 FULL/ -

當所有主幹和IPN裝置之間都啟用OSPF時,所有Pod TEP池都可以在IPN路由表中看到。

IPN1# show ip ospf database 10.0.0.0 detail OSPF Router with ID (172.16.101.201) (Process ID 1 VRF default) Type-5 AS External Link States LS age: 183 Options: 0x2 (No TOS-capability, No DC) LS Type: Type-5 AS-External Link State ID: 10.0.0.0 (Network address) Advertising Router: 172.16.1.4 LS Seq Number: 0x80000026 Checksum: 0x2da0 Length: 36 Network Mask: /16 Metric Type: 2 (Larger than any link state path) TOS: 0 Metric: 20 Forward Address: 0.0.0.0 External Route Tag: 0 LS age: 183 Options: 0x2 (No TOS-capability, No DC) LS Type: Type-5 AS-External Link State ID: 10.0.0.0 (Network address) Advertising Router: 172.16.1.6 LS Seq Number: 0x80000026 Checksum: 0x21aa Length: 36 Network Mask: /16 Metric Type: 2 (Larger than any link state path) TOS: 0 Metric: 20 Forward Address: 0.0.0.0 External Route Tag: 0

IPN1# show ip ospf database 10.1.0.0 detail OSPF Router with ID (172.16.101.201) (Process ID 1 VRF default) Type-5 AS External Link States LS age: 1779 Options: 0x2 (No TOS-capability, No DC) LS Type: Type-5 AS-External Link State ID: 10.1.0.0 (Network address) Advertising Router: 172.16.2.4 LS Seq Number: 0x80000022 Checksum: 0x22ad Length: 36 Network Mask: /16 Metric Type: 2 (Larger than any link state path) TOS: 0 Metric: 20 Forward Address: 0.0.0.0 External Route Tag: 0 LS age: 1780 Options: 0x2 (No TOS-capability, No DC) LS Type: Type-5 AS-External Link State ID: 10.1.0.0 (Network address) Advertising Router: 172.16.2.6 LS Seq Number: 0x80000022 Checksum: 0x16b7 Length: 36 Network Mask: /16 Metric Type: 2 (Larger than any link state path) TOS: 0 Metric: 20 Forward Address: 0.0.0.0 External Route Tag: 0 IPN1# show ip route 10.0.0.0 IP Route Table for VRF "default" '\*' denotes best ucast next-hop '\*\*' denotes best mcast next-hop '[x/y]' denotes [preference/metric] '%<string>' in via output denotes VRF <string> 10.0.0/16, ubest/mbest: 2/0 \*via 172.16.101.2, Eth1/53.4, [110/20], 08:39:17, ospf-1, type-2 \*via 172.16.101.6, Eth1/54.4, [110/20], 08:39:17, ospf-1, type-2 IPN1# show ip route 10.1.0.0 IP Route Table for VRF "default" '\*' denotes best ucast next-hop '\*\*' denotes best mcast next-hop '[x/y]' denotes [preference/metric] '%<string>' in via output denotes VRF <string> 10.1.0.0/16, ubest/mbest: 1/0 \*via 172.16.101.102, Eth1/33, [110/20], 08:35:25, ospf-1, type-2

請注意,對於遠端Pod(Pod2)的IPN1,只有最佳路由顯示在「show ip route」命令中。

#### DHCP中繼配置

交換機節點使用DHCP接收其面向APIC的基線TEP地址。所有APIC通常都會收到該發現,但它是第 一個接收該發現並呈現將分配TEP地址的APIC。要在多埠情況下解決此問題,請在IPN上配置 DHCP中繼以接收這些發現,並將其單播到APIC。通常,使用指向所有APIC的IP幫助程式配置所有 面向IPN脊柱的介面。如果由於重新啟用而移動APIC、備用APIC故障轉移或者涉及APIC移至新 Pod的任何其他情況,這將對IPN配置進行未來驗證。

```
interface Ethernet1/53.4
description to spine 1pod1
mtu 9150
encapsulation dot1q 4
ip address 172.16.101.1/30
ip ospf cost 100
ip ospf network point-to-point
ip router ospf 1 area 0.0.0.0
ip pim sparse-mode
ip dhcp relay address 10.0.0.1
ip dhcp relay address 10.0.0.2
ip dhcp relay address 10.0.0.3
no shutdown
interface Ethernet1/54.4
description to spine 2pod1
mtu 9150
encapsulation dotlq 4
ip address 172.16.101.5/30
ip ospf cost 100
ip ospf network point-to-point
ip router ospf 1 area 0.0.0.0
ip pim sparse-mode
ip dhcp relay address 10.0.0.1
ip dhcp relay address 10.0.0.2
ip dhcp relay address 10.0.0.3
no shutdown
在IPN3上:
interface Ethernet1/53.4
description to spine 1pod2
mtu 9150
encapsulation dotlq 4
ip address 172.16.101.17/30
ip ospf cost 100
ip ospf network point-to-point
ip router ospf 1 area 0.0.0.0
ip pim sparse-mode
ip dhcp relay address 10.0.0.1
ip dhcp relay address 10.0.0.2
ip dhcp relay address 10.0.0.3
no shutdown
interface Ethernet1/54.4
description to spine 2pod2
mtu 9150
encapsulation dot1q 4
ip address 172.16.101.21/30
ip ospf cost 100
ip ospf network point-to-point
ip router ospf 1 area 0.0.0.0
ip pim sparse-mode
ip dhcp relay address 10.0.0.1
ip dhcp relay address 10.0.0.2
```

# ip dhcp relay address 10.0.0.3 no shutdown

```
MTU
```

如果主幹和IPN裝置之間未啟動(EXCHANGE或EXSTART),請確保驗證裝置之間的MTU匹配。

#### RP配置

使用PIM BiDir時,集結點(RP)不屬於資料路徑。對於功能組播,每個IPN裝置只需要有一個到RP地 址的路由。可以使用虛擬RP配置實現冗餘。在此案例中,任播RP不是有效的冗餘方法,因為沒有 ﹐通過組播源發現協定(MSDP)交換的源。

在虛擬RP設計中,RP是可到達子網中不存在的地址。在下面的配置中,假設在APIC初始設定中配 置的組播範圍是預設的225.0.0.0/15。如果在APIC初始設定中更改了該範圍,則必須對IPN配置進行 調整。

下面的loopback1是phantom-rp loopback。必須將其注入OSPF;但是不能用作OPSF router-id。為 此必須使用單獨的環回(loopback0)。

IPN1配置:

interface loopback1 description IPN1-RP-Loopback ip address 172.16.101.221/30 ip ospf network point-to-point ip router ospf 1 area 0.0.0.0 ip pim sparse-mode ip pim rp-address 172.16.101.222 group-list 225.0.0.0/15 bidir ip pim rp-address 172.16.101.222 group-list 239.255.255.240/32 bidir

ip pim rp-address 172.16.101.222 group-list 239.255.255.240/32 bidir

# IPN2配置:

# ip pim rp-address 172.16.101.222 group-list 225.0.0.0/15 bidir

IPN3配置:

interface loopback1

ip pim rp-address 172.16.101.222 group-list 225.0.0.0/15 bidir ip pim rp-address 172.16.101.222 group-list 239.255.255.240/32 bidir

ip pim rp-address 172.16.101.222 group-list 225.0.0.0/15 bidir

對加入交換矩陣的第一台遠端Pod主幹進行故障排除

以下步驟概述了第一台遠端Pod主幹加入交換矩陣的過程:

ip pim rp-address 172.16.101.222 group-list 239.255.255.240/32 bidir

環回上的子網掩碼不能是/32。要在幻影RP設計中將IPN1用作主要裝置,請使用/30子網掩碼來利用 OSPF拓撲中首選的最具體路由。IPN3將是虛擬RP設計中的輔助裝置,因此使用/29子網掩碼使其 成為不太具體的路由。只有在發生某些情況時,才會使用/29,從而使OSPF拓撲中的/30停止。

description IPN3-RP-Loopback ip address 172.16.101.221/29 ip ospf network point-to-point ip router ospf 1 area 0.0.0.0

ip pim sparse-mode

IPN4配置:

- 1. 主幹將在面向IPN的子介面上執行DHCP。DHCP中繼配置會將此發現傳送到APIC。如果將主 幹新增到交換矩陣成員中,APIC將做出響應。提供的IP地址是在多pod L3Out上配置的IP地址
- 2. 主幹將安裝一條通向DHCP伺服器的路由,該DHCP伺服器將IP地址作為靜態路由提供到點對 點介面的另一端。
- 3. 主幹將通過靜態路由從APIC下載載入程式檔案。
- 4. 主幹將根據引導檔案配置,以啟動VTEP、OSPF和BGP來加入交換矩陣。

在APIC中,驗證是否已正確配置要提供的L3Out IP:(我們的Spine 401具有串列22472/FCV)

bdsol-aci37-apic1# moquery -c dhcpExtIf # dhcp.ExtIf ifId : eth1/30 childAction : : client-[FD022472FCV]/if-[eth1/30] dn : 172.16.101.26/30 ip lcOwn : local modTs : 2019-10-01T09:51:29.966+00:00 name : nameAlias : relayIp : 0.0.0.0 : if-[eth1/30] rn status : subIfId : unspecified # dhcp.ExtIf ifId : eth1/29 childAction : : client-[FDO22472FCV]/if-[eth1/29] dn : 172.16.101.18/30 ip : local lcOwn modTs : 2019-10-01T09:51:29.966+00:00 name : nameAlias : relayIp : 0.0.0.0 : if-[eth1/29] rn status : subIfId : unspecified 驗證面向IPN的介面是否收到預期的IP地址與L3Out配置匹配(在內部租戶中完成)。

S1P2-Spine401# show ip interface brief | grep eth1/29eth1/29unassignedeth1/29.29172.16.101.18/30protocol-up/link-up/admin-up現在,已經建立了從脊柱到APIC的IP連線,而且可以通過ping檢驗連線:

S1P2-Spine401# iping -V overlay-1 10.0.0.1
PING 10.0.0.1 (10.0.0.1) from 172.16.101.18: 56 data bytes
64 bytes from 10.0.0.1: icmp\_seq=0 ttl=60 time=0.345 ms
64 bytes from 10.0.0.1: icmp\_seq=1 ttl=60 time=0.294 ms
^c
--- 10.0.0.1 ping statistics --2 packets transmitted, 2 packets received, 0.00% packet loss
round-trip min/avg/max = 0.294/0.319/0.345 ms
現在,主幹將啟動OSPF到IPN,並為路由器ID設定環回:

S1P2-Spine401# show ip ospf neighbors vrf overlay-1 OSPF Process ID default VRF overlay-1 Total number of neighbors: 2 Up Time Address Neighbor ID Pri State Interface 00:04:16 172.16.101.25 Eth1/30.30 172.16.101.204 1 FULL/ -172.16.101.203 1 FULL/ -00:04:16 172.16.101.17 Eth1/29.29 S1P2-Spine401# show ip ospf interface vrf overlay-1 loopback8 is up, line protocol is up IP address 172.16.2.4/32, Process ID default VRF overlay-1, area backbone Enabled by interface configuration State LOOPBACK, Network type LOOPBACK, cost 1 Ethernet1/30.30 is up, line protocol is up IP address 172.16.101.26/30, Process ID default VRF overlay-1, area backbone Enabled by interface configuration State P2P, Network type P2P, cost 1 Index 68, Transmit delay 1 sec 1 Neighbors, flooding to 1, adjacent with 1 Timer intervals: Hello 10, Dead 40, Wait 40, Retransmit 5 Hello timer due in 00:00:07 No authentication Number of opaque link LSAs: 0, checksum sum 0 Ethernet1/29.29 is up, line protocol is up IP address 172.16.101.18/30, Process ID default VRF overlay-1, area backbone Enabled by interface configuration State P2P, Network type P2P, cost 1 Index 67, Transmit delay 1 sec 1 Neighbors, flooding to 1, adjacent with 1 Timer intervals: Hello 10, Dead 40, Wait 40, Retransmit 5 Hello timer due in 00:00:04 No authentication Number of opaque link LSAs: 0, checksum sum 0 主幹現在將通過DHCP接收其PTEP:

S1P2-Spine401# show ip interface vrf overlay-1 | egrep -A 1 status
lo0, Interface status: protocol-up/link-up/admin-up, iod: 4, mode: ptep
IP address: 10.1.88.67, IP subnet: 10.1.88.67/32
脊柱將從發現移動到活動,並且完全被發現:

bdsol-aci37-apic1# acidiag fnvread ID Pod ID Name Serial Number IP Address Role State LastUpdMsqId \_\_\_\_\_ -----1 101 S1P1-Leaf101 FD0224702JA 10.0.160.64/32 leaf active 0 102 1 S1P1-Leaf102 FD0223007G7 10.0.160.67/32 leaf active 0 1 201 S1P1-Spine201 FD022491705 10.0.160.65/32 spine active 0 1 S1P1-Spine202 FD0224926Q9 10.0.160.66/32 spine 202 active 0 401 2 S1P2-Spine401 FD022472FCV 10.1.88.67/32 spine active

請注意,我們只能發現連線了至少1個枝葉交換機的遠端主幹。

# 檢驗剩餘的枝葉和主幹交換機

現在,已按照正常的Pod啟動步驟發現了其餘的Pod,如「初始光纖設定」一節所述。

# 檢查遠端Pod APIC

要發現第三個APIC,請遵循以下流程:

- 枝葉301根據LLDP(與單個Pod機箱相同)建立到直連APIC(APIC3)的靜態路由。遠端APIC將 從POD1 IP池接收IP地址。我們將將此路由建立為/32。
- 枝葉301使用IS-IS向Spine401和Spine402通告此路由(與單個Pod機箱相同)
- Spine401和Spine402將該路由重分發到OSPF以向IPN傳送
- Spine201和Spine202在Pod1中將此路由從OSPF重分配到IS-IS
- •現在,在APIC3與APIC1和APIC2之間建立連線
- APIC3現在可以加入群集

若要確認,請使用以下檢查:

枝葉301基於LLDP(與單Pod機箱相同)建立到直連APIC(APIC3)的靜態路由

```
S1P2-Leaf301# show ip route 10.0.0.3 vrf overlay-1
IP Route Table for VRF "overlay-1"
'*' denotes best ucast next-hop
'**' denotes best mcast next-hop
'[x/y]' denotes [preference/metric]
'%<string>' in via output denotes VRF <string>
10.0.0.3/32, ubest/mbest: 2/0
*via 10.1.88.64, eth1/50.14, [115/12], 00:07:21, isis-isis_infra, isis-l1-ext
```

```
*via 10.1.88.64, eth1/50.14, [115/12], 00:07:21, isis-isis_infra, isis-l1-ext
*via 10.1.88.67, eth1/49.13, [115/12], 00:07:15, isis-isis_infra, isis-l1-ext
via 10.0.0.3, vlan9, [225/0], 07:31:04, static
```

枝葉301使用IS-IS向Spine401和Spine402通告此路由(與單個Pod機箱相同)

Spine401和Spine402將此路由洩漏到OSPF中向IPN

S1P1-Spine201# show ip route vrf overlay-1 10.0.0.3

IP Route Table for VRF "overlay-1"

S1P2-Spine401# show ip route 10.0.0.3 vrf overlay-1 IP Route Table for VRF "overlay-1" '\*' denotes best ucast next-hop '\*\*' denotes best mcast next-hop '[x/y]' denotes [preference/metric] '%<string>' in via output denotes VRF <string> 10.0.3/32, ubest/mbest: 1/0 \*via 10.1.88.65, eth1/2.35, [115/11], 00:17:38, isis-isis\_infra, isis-l1-ext S1P2-Spine401# IPN3# show ip route 10.0.0.3 IP Route Table for VRF "default" '\*' denotes best ucast next-hop '\*\*' denotes best mcast next-hop '[x/y]' denotes [preference/metric] '%<string>' in via output denotes VRF <string> 10.0.3/32, ubest/mbest: 2/0 \*via 172.16.101.18, Eth1/53.4, [110/20], 00:08:05, ospf-1, type-2 \*via 172.16.101.22, Eth1/54.4, [110/20], 00:08:05, ospf-1, type-2

'\*' denotes best ucast next-hop
'\*\*' denotes best mcast next-hop
'[x/y]' denotes [preference/metric]
'%<string>' in via output denotes VRF <string>

10.0.3/32, ubest/mbest: 2/0

\*via 172.16.101.1, eth1/29.29, [110/20], 00:08:59, ospf-default, type-2
 \*via 172.16.101.9, eth1/30.30, [110/20], 00:08:59, ospf-default, type-2
 via 10.0.160.64, eth1/1.36, [115/12], 00:18:19, isis-isis\_infra, isis-l1-ext
 via 10.0.160.67, eth1/2.35, [115/12], 00:18:19, isis-isis\_infra, isis-l1-ext

### 現在,在APIC3與APIC1和APIC2之間建立連線

#### APIC3現在可以加入群集

| apic1# <b>show</b> | controller   |                       |                            |              |     |
|--------------------|--------------|-----------------------|----------------------------|--------------|-----|
| Fabric Name        | : 1          | POD37                 |                            |              |     |
| Operational        | Size : 3     | 3                     |                            |              |     |
| Cluster Size       | : 3          | 3                     |                            |              |     |
| Time Differe       | nce : 1      | 33                    |                            |              |     |
| Fabric Secur       | ity Mode : F | PERMISSIVE            |                            |              |     |
| ID Pod             | Address      | In-Band IPv4          | In-Band IPv6               | OOB IPv4     | OOB |
| IPv6               |              | Version               | Flags Serial Number        | Health       |     |
|                    |              |                       |                            |              |     |
| 1* 1               | 10.0.0.1     | 0.0.0                 | fc00::1                    | 10.48.176.57 |     |
| fe80::d6c9:3       | cff:fe51:cb8 | 32 4.2(1i)            | crva- WZP22450H82          | fully-fit    |     |
| 2 1                | 10.0.0.2     | 0.0.0                 | fc00::1                    | 10.48.176.58 |     |
| fe80::d6c9:3       | cff:fe51:ae2 | 4.2(1i)               | crva- WZP22441AZ2          | fully-fit    |     |
| 3 2                | 10.0.0.3     | 0.0.0                 | fc00::1                    | 10.48.176.59 |     |
| fe80::d6c9:3       | cff:fe51:a30 | )a 4.2(1i)            | crva- WZP22441B0T          | fully-fit    |     |
| Flags - c:Co       | mmissioned   | r:Registered   v:Vali | d Certificate   a:Approved | f/s:Failover |     |
| fail/success       |              |                       |                            |              |     |

(\*)Current (~)Standby (+)AS

從APIC1 ping Pod2中的遠端裝置,通過以下ping驗證連線:(確保源自APIC1案例10.0.0.1中的本 地介面)

apic1# ping 10.0.0.3 -I 10.0.0.1
PING 10.0.0.3 (10.0.0.3) from 10.0.0.1 : 56(84) bytes of data.
64 bytes from 10.0.0.3: icmp\_seq=1 ttl=58 time=0.132 ms
64 bytes from 10.0.0.3: icmp\_seq=2 ttl=58 time=0.236 ms
64 bytes from 10.0.0.3: icmp\_seq=3 ttl=58 time=0.183 ms
^C
--- 10.0.0.3 ping statistics --3 packets transmitted, 3 received, 0% packet loss, time 2048ms
rtt min/avg/max/mdev = 0.132/0.183/0.236/0.045 ms

# 疑難排解案例

# 主幹無法ping通IPN

最可能的原因包括:

- ACI訪問策略配置錯誤。
- IPN配置中的配置錯誤。

請參閱本章中的「故障排除工作流程」並複習:

•驗證ACI策略。

• IPN驗證。

# 遠端主幹未加入交換矩陣

最可能的原因包括:

• IPN網路上的DHCP中繼問題。

• 通過IPN網路實現脊柱到APIC IP的可達性。 請參閱本章中的「故障排除工作流程」並複習:

•驗證ACI策略。

• IPN驗證。

anic1# avread

• 對第一個交換矩陣連線進行故障排除。

確保驗證至少有1個枝葉連線到遠端主幹,並且該主幹與此枝葉具有LLDP鄰接關係。

# Pod2中的APIC未連線交換矩陣

這通常是由假設遠端Pod枝葉和主幹交換機能夠正確加入交換矩陣的APIC初始設定對話方塊中的錯 誤造成的。在正確的設定中,預期以下「avread」輸出(工作APIC3加入方案):

| Cluster:         |                        |                        |                        |
|------------------|------------------------|------------------------|------------------------|
| fabricDomainName | POD37                  |                        |                        |
| discoveryMode    | PERMISSIVE             |                        |                        |
| clusterSize      | 3                      |                        |                        |
| version          | 4.2(1i)                |                        |                        |
| drrMode          | OFF                    |                        |                        |
| operSize         | 3                      |                        |                        |
| APICs:           |                        |                        |                        |
|                  | APIC 1                 | APIC 2                 | APIC 3                 |
| version          | 4.2(1i)                | 4.2(1i)                | 4.2(1i)                |
| address          | 10.0.1                 | 10.0.2                 | 10.0.3                 |
| oobAddress       | 10.48.176.57/24        | 10.48.176.58/24        | 10.48.176.59/24        |
| routableAddress  | 0.0.0                  | 0.0.0.0                | 0.0.0.0                |
| tepAddress       | 10.0.0/16              | 10.0.0/16              | 10.0.0/16              |
| podId            | 1                      | 1                      | 2                      |
| chassisId        | 7e34872ed3052cda       | 84debc98e207df70       | 89b73e48f6948b98       |
| cntrlSbst_serial | (APPROVED,WZP22450H82) | (APPROVED,WZP22441AZ2) | (APPROVED,WZP22441B0T) |
| active           | YES                    | YES                    | YES                    |
| flags            | cra-                   | cra-                   | cra-                   |
| health           | 255                    | 255                    | 255                    |
|                  |                        |                        |                        |

請注意,APIC3(在遠端Pod中)配置了PodId 2和Pod1的tepAddress。

使用以下命令驗證原始APIC3設定設定:

```
apic3# cat /data/data_admin/sam_exported.config
Setup for Active and Standby APIC
fabricDomain = POD37
fabricID = 1
systemName =bdsol-aci37-apic3
controllerID = 3
```

tepPool = 10.0.0.0/16 infraVlan = 3937 clusterSize = 3 standbyApic = NO enableIPv4 = Y enableIPv6 = N firmwareVersion = 4.2(1i) ifcIpAddr = 10.0.0.3 apicX = NO podId = 2 oobIpAddr = 10.48.176.59/24 如果發生錯誤,請登入到APIC3並執行「acidiag touch setup」和「acidiag reboot」。

## POD到POD BUM流量無法正常工作

最可能的原因包括:

• IP網路中缺少RP

• ACI交換矩陣無法訪問RP IPN裝置上的常規組播配置錯誤 請參閱本章中的「故障排除工作流程」並複習:

● IPN驗證

此外,請確保其中一個IPN RP裝置處於聯機狀態。

#### 1個IPN裝置發生故障後,BUM流量被丟棄

如故障排除工作流程中的IPN驗證中所述,使用虛擬RP可以保證在主RP關閉時輔助RP可用。確保 複查「IPN驗證」部分並驗證正確的驗證。

## 在同一EPG中,Pod間終端連線斷開

這很可能是由於多Pod設定中的配置錯誤造成的,請確保驗證故障排除工作流程並驗證整個流程。 如果這看上去正常,請參閱「交換矩陣內轉發」一章中的「多埠轉發」部分,以進一步解決此問題 。

## 關於此翻譯

思科已使用電腦和人工技術翻譯本文件,讓全世界的使用者能夠以自己的語言理解支援內容。請注 意,即使是最佳機器翻譯,也不如專業譯者翻譯的內容準確。Cisco Systems, Inc. 對這些翻譯的準 確度概不負責,並建議一律查看原始英文文件(提供連結)。